本系統所支援之 SHP 為 EPSG: 4326 之 WGS84 經緯度坐標系統 (GCS\_WGS\_1984), 上傳時請先確認 SHP 的坐標系統為 4326,若為其他坐標系統,請依下列步驟處理:

### STEP1 圖資確認

- 確定圖資的原始坐標系統 (可查看是否有附檔名為\*.prj之檔案)
- 若無 prj 檔,可在 ArcMap 中用 Define Projection 工具定義
- 本範例中該檔案使用 TWD\_1967\_TM\_Penghu 坐標系統

| Note fine Projection                                                                  | – 🗆 ×                                                                                            |
|---------------------------------------------------------------------------------------|--------------------------------------------------------------------------------------------------|
| Input Dataset or Feature Class<br>随江脉溢液潜器社<br>Coordinate System<br>TWD_1967_TM_Penghu | Input Dataset or Feature Class<br>Dataset or feature class whose projection is to be<br>defined. |
| Cancei Environments << Hide Help                                                      | Tool Help                                                                                        |

▶ 定義投影後,可以任意線上服務或自己的底圖套疊,確保位置正確

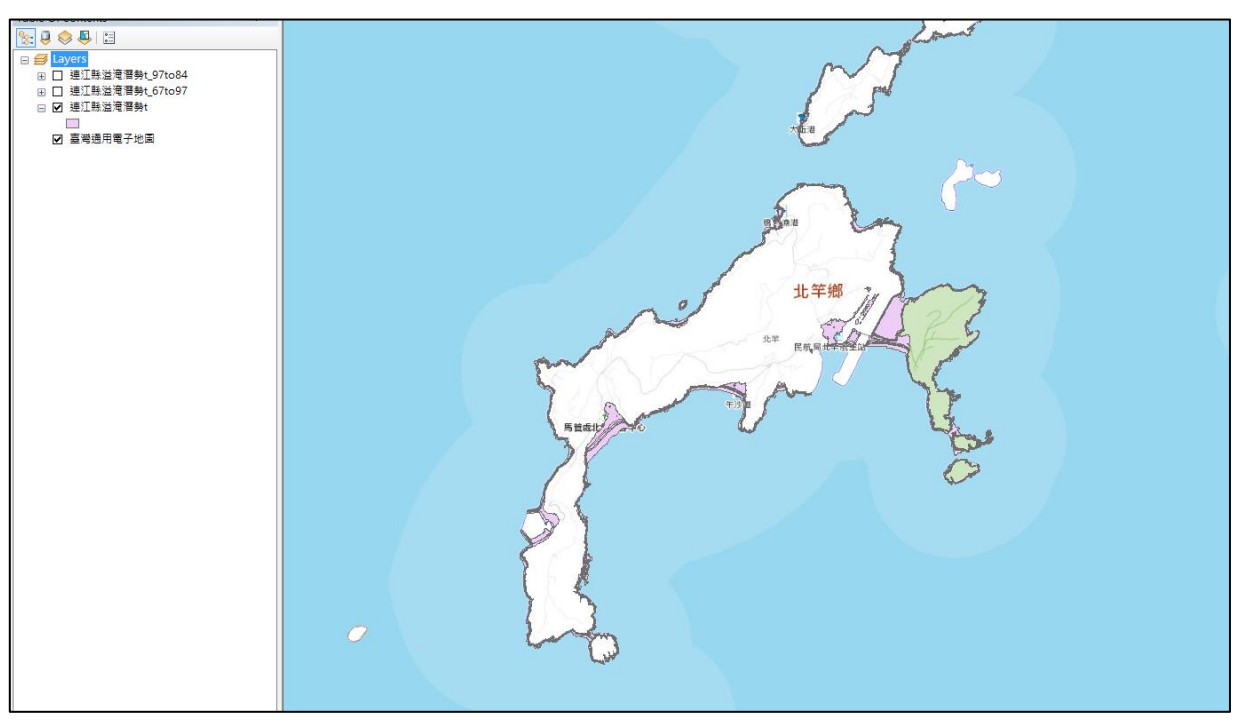

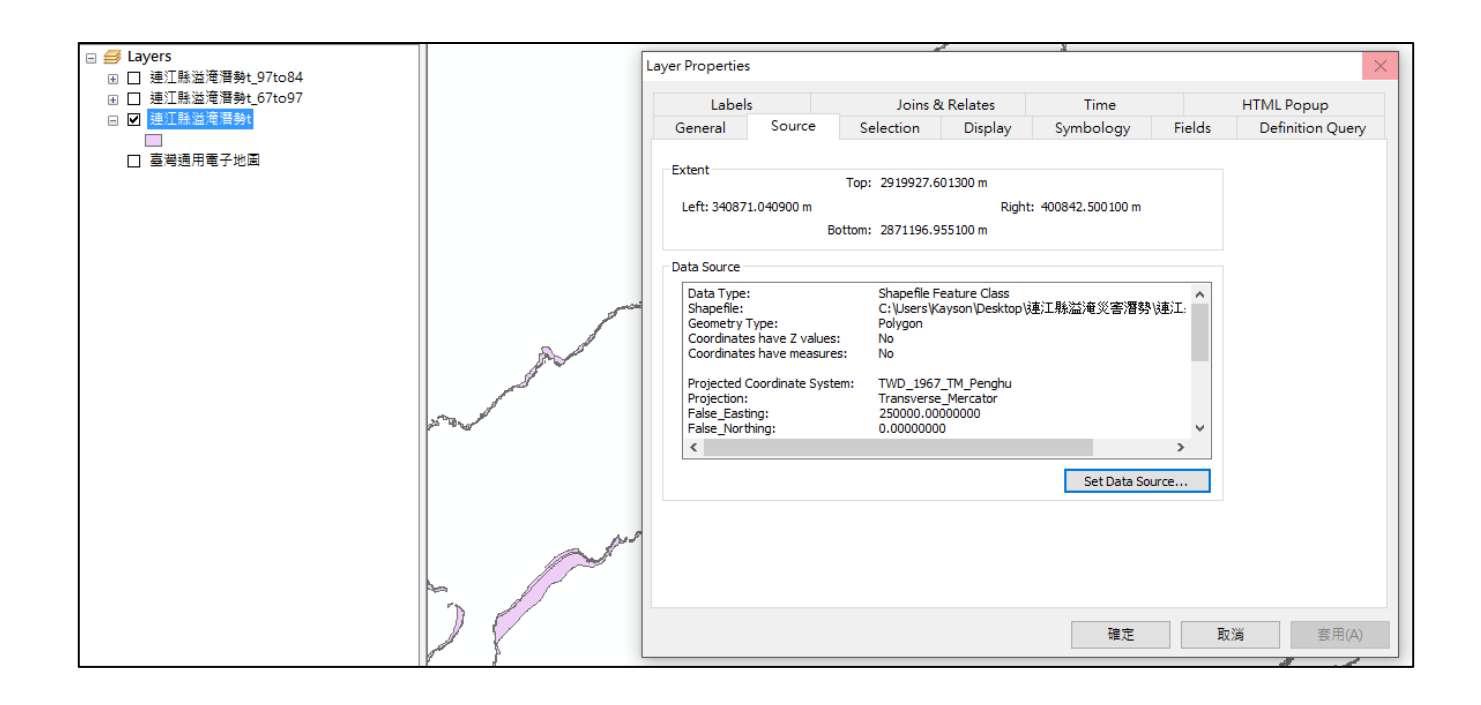

## STEP2 坐標轉換

目標是轉換成 WGS84,處理方式如下:

- 用 ArcMap 的 Project 工具,設定好轉換模型
- 從 TWD\_1967\_TM\_Penghu 轉換到 GCS\_WGS\_1984

| Input Coordinate System (optional)       Imput Coordinate System (optional)         IWD_1967_TM_Penghu       Imput Coordinate System Class         C./Users/Kayson/Documents/ArcGIS/Default.gdb/建江縣溢淹潛勢t_Proje       Imput Coordinate System         GCCS_WGS_1984       Imput Coordinate System         Imput Coordinate System       Imput Coordinate System         Geographic Transformation (optional)       Imput Coordinate System         Imput Coordinate System       Imput Coordinate System         Imput Coordinate System       Imput Coordinate System         Imput Coordinate System       Imput Coordinate System         Imput Coordinate System       Imput Coordinate System         Imput Coordinate System       Imput Coordinate System         Imput Coordinate System       Imput Coordinate System         Imput Coordinate System       Imput Coordinate System         Imput Coordinate System       Imput Coordinate System         Imput Coordinate System       Imput Coordinate System         Imput Coordinate System       Imput Coordinate System         Imput Coordinate System       Imput Coordinate System         Imput Coordinate System       Imput Coordinate System         Imput Coordinate System       Imput Coordinate System         Imput Coordinate System       Imput Coordinate System         Imput Coordi | Input Dataset or Feature Class<br>原南:工具公式高/環境為+                                                                                                    | • ^    | Output Coordinate System                                         | 1 |
|----------------------------------------------------------------------------------------------------|----------------------------------------------------------------------------------------------------|--------|------------------------------------------------------------------|---|
|                                                                                                    | Input Coordinate System (optional) TWD_1967_TM_Penghu Output Dataset or Feature Class C:Users\Kayson\Documents\ArcGIS\Default.gdb\独江脉溢淹潛勢t_Proje Output Coordinate System GCS_WGS_1984 Geographic Transformation (optional) |        | The coordinate system to which the input data will be projected. |   |
|                                                                                                    |                                                                                                    | $\sim$ |                                                                  |   |

#### STEP3 確認屬性資料格式

- 資料屬性的欄位名稱一定要是<u>英文</u>。
- 欄位內容可以有<u>半形數字</u>(如 123)或<u>半形"之"的符號</u>(-),但不可含有全形數字(1 2 3)或其他特殊符號(無論半形 ~/\& % # @ 或全形, 。、 −)

#### STEP4 確認 .\*dbf 檔案的編碼

● 開啟 \*.cpg 檔案,確認內容為 utf-8。

| /iiii scho | ool.cpg - i | 記事本   | -     |       | ×      |
|------------|-------------|-------|-------|-------|--------|
| 檔案(F)      | 編輯(E)       | 格式(O) | 檢視(V) | 說明(H) |        |
| UTF-8      |             |       |       |       | $\sim$ |
|            |             |       |       |       |        |
|            |             |       |       |       |        |
|            |             |       |       |       |        |
|            |             |       |       |       |        |
|            |             |       |       |       | $\sim$ |

若內容為 Big-5,可以 QGIS 開啟 Big5 編碼的 shape 檔案,如下圖:
 若您的檔案不是 Big5,則要選取對應的編碼,目前 QGIS 支援的編碼有 BIG5-HKSCS、EUCJP、EUCKR、GB2312、GBK、GB18030、JIS7、SHIFT-JIS、TSCII、UTF-8、UTF-16、KOI8-R、KOI8-U、ISO8859-1、ISO8859-2、ISO8859-3、ISO8859-4、ISO8859-5、ISO8859-6、ISO8859-7、ISO8859-8、ISO8859-8-I、ISO8859-9、ISO8859-10、ISO8859-13、ISO8859-14、ISO8859-15、IBM 850、IBM 866、CP874、CP1250、CP1251、CP1252、CP1253、CP1254、CP1255、CP1256、CP1257、CP1258、Apple Roman 及 TIS-620。

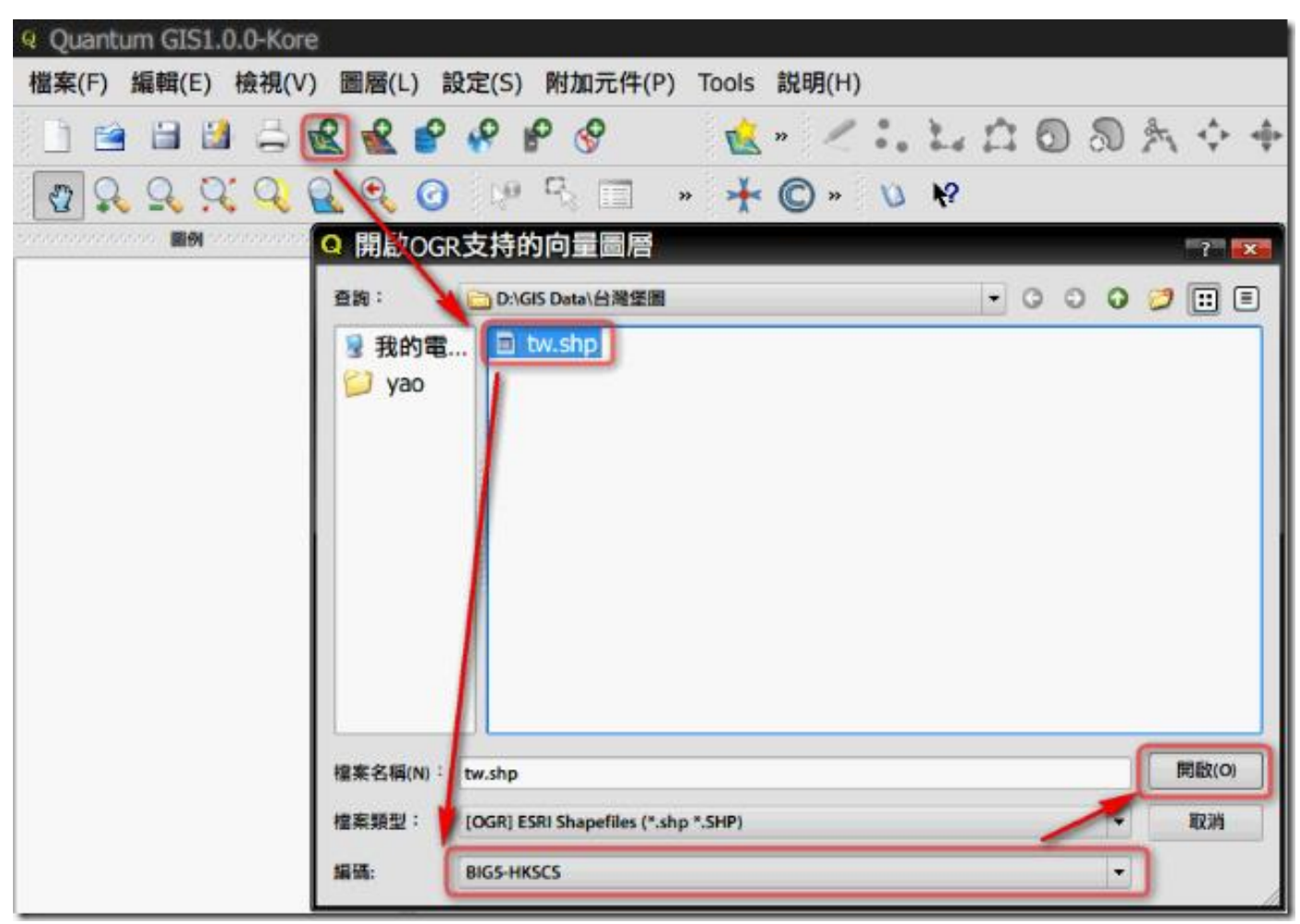

另存成 utf-8 編碼的 shape 檔案:

| Quantum GIS1.0.0-Kore                                                                                                    | ♀ 圖層另存為                                                                                               | ? 🗙   |
|----------------------------------------------------------------------------------------------------|----------------------------------------------------------------------------------------------------|-------|
| 福案(F) 編輯(E) 极視(V) 圖層(L) 設定(S)         □       □       □       □       □       ●       ●       ●       ●       ●       ●       ●       ●       ●       ●       ●       ●       ●       ●       ●       ●       ●       ●       ●       ●       ●       ●       ●       ●       ●       ●       ●       ●       ●       ●       ●       ●       ●       ●       ●       ●       ●       ●       ●       ●       ●       ●       ●       ●       ●       ●       ●       ●       ●       ●       ●       ●       ●       ●       ●       ●       ●       ●       ●       ●       ●       ●       ●       ●       ●       ●       ●       ●       ●       ●       ●       ●       ●       ●       ●       ●       ●       ●       ●       ●       ●       ●       ●       ●       ●       ●       ●       ●       ●       ●       ●       ●       ●       ●       ●       ●       ●       ●       ●       ●       ●       ●       ●       ●       ●       ●       ●       ●       ●       ● | <ul> <li>查詢:</li> <li>□ D:\GIS Data\台灣堡圖</li> <li>▼ ③ ● ④</li> <li>③ 我的電</li> <li>I tw.shp</li> </ul> | 🧭 🔃 🗏 |
| ····································                                                                                                    | 📁 yao                                                                                                 |       |
| <ul> <li>▲ ARX/SDE/TERENE(C)</li> <li>□ 在全覽圖中顯示(S)</li> <li>☑ 移除(R)</li> </ul>                                                                                                    |                                                                                                    |       |
| 開啟屬性工作表(O)<br>切換編輯狀態<br>使在為spanefile                                                                                                    |                                                                                                    |       |
| 儲存選擇區域為shapfile<br>屬性(P)                                                                                                    |                                                                                                    |       |
| 重新命名(n)<br>新增群組(A)                                                                                                    | 檔案名稱(N): [tw-unicode]                                                                                 | 儲存(S) |
| □ 全部折疊 (C)<br>□ 顯示檔案資料                                                                                                    | 檔案類型: Shapefiles (*.shp) ▼<br>編碼: UTF-8 ▼                                                             | 取消    |

- 修改屬性資料
  - 點選 unicode 圖層
  - 按開啟【屬性工作表】按鈕
  - 按【切換編輯狀態】按鈕
  - 找到要編輯的資料,例子是 蕃薯"藔"廳,「藔」字在 Big5 中無此字。
  - 關閉且儲存資料

| 8      | I a      | 5                                         | 2                  | ₽ ∳ ₽ <del> </del> ₽ |     | 🙀 »     | 1:    | . L. L  | 108   | 2 %   |
|--------|----------|-------------------------------------------|--------------------|----------------------|-----|---------|-------|---------|-------|-------|
| 2 0    | : Q      | 0                                         | 0. (               | 3 19 5 🗐             | >>  | + ©     | » v   | N?      |       |       |
| 圓例     | areas de | in an an an an an an an an an an an an an | - BX               |                      |     | 1       |       |         |       |       |
| nicode | J-       | -                                         |                    |                      |     | ٦ß      | £     |         |       |       |
| Q      | 屬性.      | 工作                                        | 表-tw-u             | nicode               |     |         |       |         |       | - 0 🔒 |
|        |          |                                           |                    | 2                    |     |         |       |         |       |       |
|        | id       | gid                                       | name               | period               | idp | start_t | end_t | start_e | end_e |       |
| 1      | 0        | 1                                         | 桃園廳                | 明治三十四年(1901)十一月      | j7c | NULL    | NULL  | NULL    | NULL  |       |
| 2      | 1        | 2                                         | 新竹廳                | 明治三十四年(1901)十一月      | j7c | NULL    | NULL  | NULL    | NULL  |       |
| 3      | 2        | 3                                         | 苗栗廳                | 明治三十四年(1901)十一月      | j7c | NULL    | NULL  | NULL    | NULL  |       |
| 4      | 3        | 4                                         | 臺中廳                | 明治三十四年(1901)十一月      | j7c | NULL    | NULL  | NULL    | NULL  |       |
| 5      | 4        | 5                                         | 彰化廳                | 明治三十四年(1901)十一月      | j7c | NULL    | NULL  | NULL    | NULL  |       |
| 6      | 5        | 6                                         | 南投廳                | 明治三十四年(1901)十一月      | j7c | NULL    | NULL  | NULL    | NULL  |       |
| 7      | 6        | 7                                         | 斗六廳                | 明治三十四年(1901)十一月      | j7c | NULL    | NULL  | NULL    | NULL  |       |
| 8      | 7        | 8                                         | 嘉義廳                | 明治三十四年(1901)十一月      | j7c | NULL    | NULL  | NULL    | NULL  |       |
| 9      | 8        | 9                                         | 宜蘭廠                | 明治三十四年(1901)十一月      | j7c | NULL    | NULL  | NULL    | NULL  |       |
| 10     | 9        | 10                                        | 恆春廳                | 明治三十四年(1901)十一月      | j7c | NULL    | NULL  | NULL    | NULL  |       |
| 11     | 10       | 11                                        | 鹽水港廳               | 明治三十四年(1901)十一月      | j7c | NULL    | NULL  | NULL    | NULL  |       |
| 12     | 11       | 12                                        | 臺南廳                | 明治三十四年(1901)十一月      | j7c | NULL    | NULL  | NULL    | NULL  |       |
| 13     | 12       | 13                                        | 蕃薯 <mark>三廠</mark> | 明治三十四年(1901)十一月      | j7c | NULL    | NULL  | NULL    | NULL  |       |
| 14     | 13       | 14                                        | 鳳山廠                | 明治三十四年(1901)十一月      | j7c | NULL    | NULL  | NULL    | NULL  |       |
| 15     | 14       | 15                                        | 阿猴廳                | 明治三十四年(1901)十一月      | j7c | NULL    | NULL  | NULL    | NULL  |       |
| 16     | 15       | 16                                        | 基隆廳                | 明治三十四年(1901)十一月      | j7c | NULL    | NULL  | NULL    | NULL  |       |
| - 17   | 16       | 17                                        | 深坑廳                | 明治三十四年(1901)十一月      | j7c | NULL    | NULL  | NULL    | NULL  |       |
| 推翻     | 明鍵字      |                                           |                    | 在欄位 gid              |     | -       | 尋找    | 選擇      |       | 進階查詢( |

# STEP5 將檔案打包為ZIP壓縮檔

- 將 SHP 各個相關檔案打包為 ZIP 檔
- 至少須包含\*.shp、\*.shx、\*.dbf 這三個檔案
- 壓縮後的 ZIP 檔案大小限制,請參考後台說明文字

| 🔊 連江縣溢滝潛勢t_level0.dbf    | 2017/7/11 下午 0 | DBF 檔案         | 1 KB     |
|--------------------------|----------------|----------------|----------|
| IIII 連江縣溢淹潛勢t_level0.prj | 2017/7/11 下午 0 | PRJ 檔案         | 1 KB     |
| 🔊 連江縣溢淹潛勢t_level0.shp    | 2017/7/11 下午 0 | SHP 檔案         | 5,447 KB |
| ☐ 連江縣溢淹潛勢t_level0.shx    | 2017/7/11 下午 0 | SHX 檔案         | 1 KB     |
| 🔚 連江縣溢滝潛勢t_level0.zip    | 2017/7/11 下午 0 | WinRAR ZIP 壓縮檔 | 3,488 KB |

# ● 上傳時,選擇此檔案即可

| 上傳Shapefile (限zip檔(zip檔內需含 | 選擇檔案                                         |
|----------------------------|----------------------------------------------|
| shp、dbf、shx三檔),大小5MB以內。)   | SHP坐標系統須為WGS84經緯度(EPSG:4326),可查看 <u>說明文件</u> |